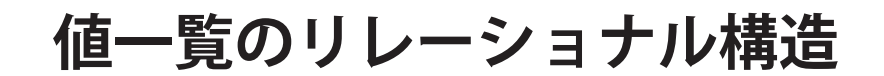

地理情報システム (GIS) では、地物図形についての情報は、割り当てられた属性によって提供されます。GIS 処理の目 的のためにあなたが扱う空間データは、片や、すでにプロジェクトファイルになっていて、ジオリファレンスが付き、 リレーショナルデータベースにリンクしている図形データから、反対に、写真判読やリアルタイム GPS による入力、そ の他の手段でユーザが作成しないといけないような図形データまで、広範囲にわたります。あるいは既に、100%完璧 で再利用可能なデータベース構造やジオリファレンスは既に付いていますが、図形データがないようなテンプレートだ けのオブジェクトをお持ちかもしれません(テクニカルガイド「空間エディタ:地理データテンプレートの作成と使用 (Spatial Editor:Creating and Using Geodata Templates)」や「値一覧を使った属性の選択 (Database: Choose Attributes Using a Picklist」を参照)。新しいプロジェクトファイルに新たに作成した図形データを使う場合、図形データに対して、 (テンプレートの一部として、または他のデータソースから)すでにリレーショナルデータベース構造の枠組が出来てい

る場合があります。さもなければ、自分で全てのテーブルを作成し、関 連付けを行う必要があります。または、図形要素が既に出来ていて、完 全に定義されたリレーショナルデータベースを持っている場合もありま す。その場合は、新たに要素を追加したり、要素とデータベース間の対 応付けを調整して、オブジェクトを更新することになります。あなたの プロジェクトがどのような段階にあるにせよ、値一覧を使えば属性を図 形要素に簡単に割り当てることができます。

値一覧の働きを理解するため、GIS アプリケーションにおけるリレー ショナルデータベースの使用について理解する必要があります。リレー ショナルデータベースは普通複数のテーブルを含みます。それらは図形 要素に対して直接アタッチしている必要はありませんが、要素を選択す るとレコードが選ばれて来ます。例えば、選択した要素に直接アタッチ しているレコードが主キーとして"土壌タイプ(Soil Type)"を持つ場合、 他の開いているテーブルで、この主キーを参照し、同じ土壌タイプを持 つレコードも同時に選択されます。TNT のリレーショナルデータベー スのこのような要素とテーブルの関係は、「表示」操作または「ツール」 >「データベース」>「編集」でデータベースの上で右ボタンメニュー

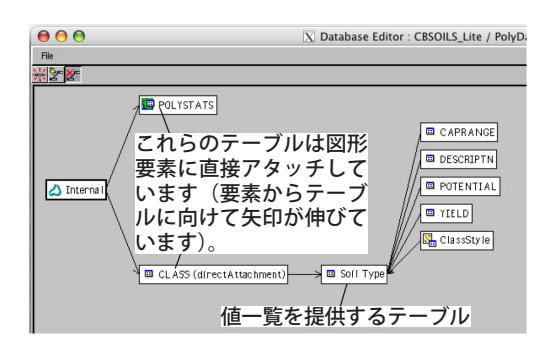

POLYSTATS テーブルを除く全てのテーブルが、図の "Soil Type" テーブルに対して外部キーの関係を持っています。 つまり、"Soil Type" テーブルは主キーを持っており、他の それぞれのテーブルにあるフィールドからポイントされて います(すなわち、これらのテーブルからの矢印は "Soil Type" テーブルに向かっています)。図形オブジェクトをテ ンプレートとして保存すると、「リレートのみ」のテーブル にある全てのレコードが残り、そのまま新しいオブジェク トで使えます。

から [ リレーションの修正 (Edit Relations)] を選んで表示させることができます。上の図のようなリレーショナルデータ ベース構造を示す樹形図が表示されます。リレートしていて要素に直接アタッチしていないテーブルは、「リレートのみ (related-only)」のテーブルと呼ばれます。樹形図については、チュートリアルの「リレーショナルデータベースの管理 (Managing Relational Databases)」を参照してください。

## 主キー vs 外部キー フィールド

テーブル間の関係や属性と図形要素間の関係は、「キーフィールド」を使って設定します。「主キー」はテーブルの中 で重要なフィールドで、他のテーブルから参照されます。主キーは他のテーブルを図形要素にリレートするための仲介 役です。先の "Soil Type" は主キーフィールドの例で、"yield (産出量)"や "wildlife habitat suitability (野生生物の生 息適応度)"のような、土壌タイプを介して他の情報を表わすテーブルから参照される場合もあります。多くのデータベー スシステムでは、主キーは空白は許されず、値は1つである必要があります。(TNT 製品では、個人の名前からファー ストネーム、セカンドネーム、サードネームを組み合わせて、唯一の値を持つ主キーを作るといった一意性を要求しま せん。フィールドの値は、重複した値を持ってもかまいません。)外部キーフィールドは、他テーブルにある主キーを指 しており、主キーと同じ値を使います。主キーと外部キーの関係が、選択した要素と他の多くのリレーショナルテーブ ルのレコードとの間の関連付けを構築します。選択した要素には一つのレコードが直接アタッチしており、他方リレー ショナルテーブルは直接のアタッチはありませんが、主キーと外部キーが同じ値を共有しています。

## 1:1 のアタッチタイプを使う

主キーが「リレートのみ」のテーブルに設定されているとき、値一覧が利用可能です。値一覧を利用するテーブルの アタッチタイプは「暗示的1:1」でなければいけません。その場合、新しいベクタやシェイプオブジェクトに簡単に属 性を割り当てられます。アタッチタイプが「暗示的1:1」の場合、どの要素に対してもレコードが1つアタッチされて おり、要素数とレコード数が等しく、レコード番号と要素番号は対応しています。「暗示的1:1」というアタッチタイ プは、全ての要素に対して1個のレコードが自動的に付けられます。CAD オブジェクトは「暗示的1:1」のテーブル をサポートしていません。CAD については「各要素には1レコード (one record per element)」、「各レコードには1要 素 (one element per record)」または「1:1対応 (one to one)」から選んでください。「リレートのみ」のテーブルは値 一覧テーブルになることができます。このような「リレートのみ」のテーブルが要素と結びつくには、要素に直接アタッ チするテーブルがあって、共通の主キーを介してリレートされるテーブルが必要です。

## よくある3つの状況

属性と図形要素はどんな組み合わせも可能ですが、オブジェクトを表示したり、編集または作成する際、属性を値一 覧から割り当てる場合の3つの基本的な状況について説明します。

1. 既存のデータベースまたはテンプレートの下で値一覧を使う 図形データをインポートした場合、オブジェ クトには既存の要素と、データソースによってリレーショナルデータベース構造を持つ場合があります。既にリレーショ ナルデータベースがある図形オブジェクトでも要素を加えたり、要素を再分類することもあるでしょう。テンプレートは、 作成された元のオブジェクトと同じリレーショナルデータベース構造を持ちますが、要素を持ちません (テクニカルガ イド「空間エディタ:地理データテンプレートの作成と使用 (Spatial Editor: Creating and Using Geodata Templates)」 を参照してください)。データベースが既存のオブジェクトで、すでに要素にアタッチされたテーブル中に外部キーを 持つか、あるいはテンプレートを使ってこれから要素にアタッチする場合、そのフィールドに対して値を提供する値 一覧を作ることができます。テクニカルガイド「データベース: 値一覧を使って属性を選択する (Database: Choose

Attributes Using a Pick List)」で説明している方法 で進めることができます。また、同様のオブジェ クトからテンプレートを作成すれば、要素はあり ませんが、完全なデータベースを残すことができ ます。オブジェクトをテンプレートとして保存す ると、完全なデータベース構造は保持されますが、 要素に直接アタッチしたテーブルのレコードはあ りません。「リレートのみ」のテーブルのレコード だけがテンプレートに**コピーされます**。従って、 テンプレートに要素を追加する時、元のオブジェ クトと同じ値一覧テーブルと値があるので、それ を使って属性を選択ができます。シェイプファイ ルや DGN、DXF、TAB ファイルなどの多くの外部 ファイルは、このようなリレーショナル型の構造 をサポートしていません。リレーショナルデータ ベースをサポートしていないファイルのインポー トでは、以下に概略を説明する手順に従って、デー タベースを調整して値一覧を使います。

テンプレートオブジェクトのデータベース構造は、テンプレートの作成元であるオ ブジェクトの構造(前ページの樹形図)と一致します。

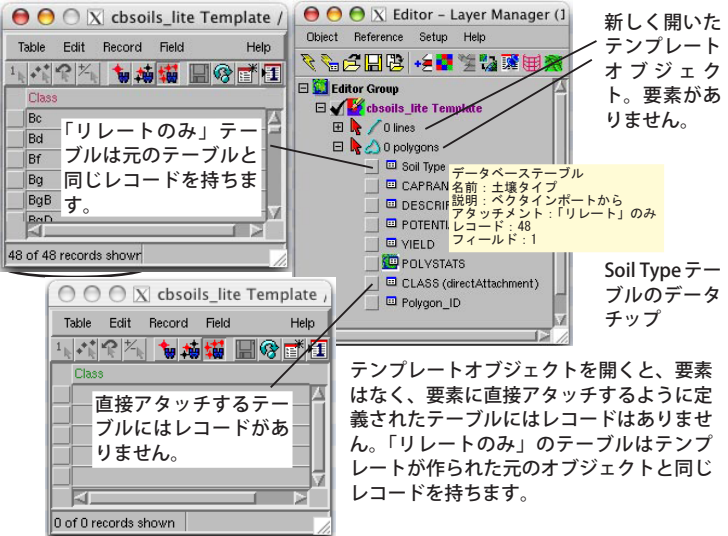

2. 値一覧を使うデータベースの作成 新規図形オブジェクトでは、最初に要素に直接アタッチするテーブルを作成したいでしょう。次に、値一覧を含む関連付けがされたテーブルを作成し、その後ようやく要素を追加します。値一覧を提供するデータベース構造を持つ新規オブジェクトの作成については、テクニカルガイド「データベース: 値一覧 を作成するウィザード (Database: Wizard to Create a New Picklist)」または「データベース: 新規オブジェクトに対し て手動で値一覧を作成する (Database: Creating Picklists Manually for New Objects)」を参考にしてください。

3. 値一覧を使うデータベースの調整 値一覧にある値の情報は、外部のテキストファイルやデータベーステーブ ルにあるかもしれません。既にテーブル中にフィールドはあるが、値一覧としての関連付けが正しくされていないのか もしれません(例えば、要素に直接アタッチしていたり、外部キーによって参照されていない)。もし、必要なテーブル が無い場合は、上で説明したように処理してください。値一覧のフィールドが主キーでなければ、テーブルプロパティ を調整して値一覧が使えるように主キーと外部キーの関係を設定します。これらの関係は手動で設定するか、値一覧ウィ ザードを使って新規テーブルを作成し、関係を設定することが可能です。ネイティブのシェイプファイルやその他のファ イル形式は、1つのデータベーステーブルしか持つことができず、どの要素も1つのレコードがアタッチされていなけ ればいけません。このようなファイルについて、TNT 製品の中で値一覧を作成・使用する方法は、テクニカルガイド「デー タベース:シェイプファイルを使って値一覧を作る (Database: Creating Pick Lists for Use with Shapefiles)」で説明し ています。

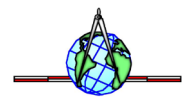